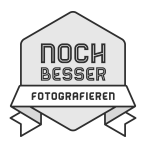

Registrierung bei noch-besser-fotografieren.biz

- Diese Registrierung ist mit **keinerlei Verpflichtungen** verbunden.
- Nur wer registriert ist kann sich für Fotokurse bei Marcel **anmelden**.
- Auf der Webseite sind nur dein im Feld ö*ffentlicher Name* eingegebener **Name** und dein **Profilbild** zu sehen.
- Alle anderen eingegebenen Daten behandle ich **vertraulich**.

## Anleitung

Öffne die Website: noch-besser-fotografieren.biz

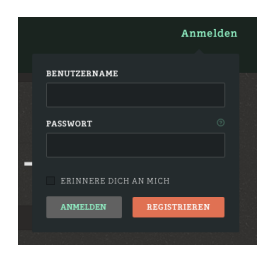

Klicke auf **Anmelden** (auf der Seite oben rechts) dann auf **Registrieren**.

Es öffnet sich eine neue Seite mit verschiedenen Feldern. Sie müssen alle ausgefüllt werden.

| Benutzername | Darf ein Fantasiename sein.                                   |
|--------------|---------------------------------------------------------------|
|              | Er wird nur bei der Anmeldung zur Website benutzt.            |
| Passwort     | Dieses Passwort ist nur dir bekannt und dient ebenfalls der   |
|              | Webseitenanmeldung.                                           |
|              | Solltest du es einmal vergessen, darfst du dich gerne bei mir |
|              | melden                                                        |
|              | Notiere dir die beiden Begriffe!                              |

## PROFILDETAILS

Der Inhalt der folgenden Eingabefelder wird nur mir und dir bekannt sein.

| E-Mail-Adresse             | Dies wird unsere Korrespondenzadresse.                                                                                                    |
|----------------------------|----------------------------------------------------------------------------------------------------|
| Vor- und Nachname          | Diese Angaben brauche ich bei einer internationalen Fotoreise.                                                                                                    |
| wie er im Reisepass steht  |                                                                                                    |
| Telefon zuhause            |                                                                                                    |
| Handy                      |                                                                                                    |
|                            |                                                                                                    |
| INFO FÜR ALLE              |                                                                                                    |
| Öffentlicher Name          | Der Name unter dem dich die anderen kennen. Er steht in der                                                                                                    |
|                            | <b>Community</b> unter deinem <b>Profilfoto</b> . Bitte keine Nachnamen verwenden!                                                                                             |
| Einverstanden              | Bitte <b>anhäkeln</b> .                                                                                                    |
|                            | Solche Felder brauchts um Robotersuchmaschinen abzuwimmeln                                                                                                    |
| REGISTRIERUNG ABSCHLIESSEN | Jetzt auf Taste <i>Registrierung abschliessen</i> klicken – es erscheint<br>eine Hinweisseite, die dich bittet das eben zugestellte E-Mail von<br>Marcel Grubenmann zu öffnen. |

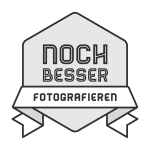

Du wechselst jetzt zu deinem E-Mail-Programm...

Dort klickst du im eben eingetroffenen Mail auf den **blauen Link** und wirst so wieder zurück zur Webseite geführt.

Hier wirst du dich beim (grünen) **Anmelden** mit deinem eben generierten **Benutzernamen** und **Passwort** anmelden.

Du klickst nun auf deinen **Profilnamen** (er hat das grüne Anmelden ersetzt) - es öffnet sich ein Menufenster. Dort klickst du auf **Profilbild bearbeiten**.

## Platzieren des Profilfotos

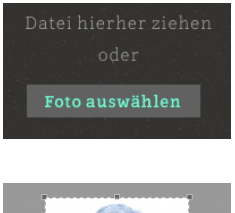

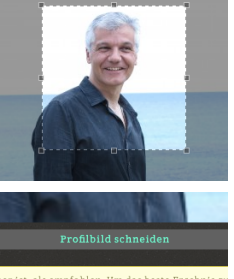

Im neuen Fenster klickst du auf **Foto auswählen** und bestimmst dann dein Profilfoto indem du es auf deinem Computer suchst oder per drag&drop in die umstrichelte Fläche ziehst. Dein Profilbild soll zur Wiedererkennung dienen – (wähle deshalb eines, das dich von vorne zeigt ;-)

Dein Foto zeigt sich in einem **Ausschnittfester**, dessen Proportionen du durch Ziehen an den Ecken in die gewünschte Position bringst.

Zum Schluss bestätigst du diese Aktion mit der Taste **Profilbild** schneiden. Vielleicht musst du dazu etwas nach unten scrollen.

Wenn du jetzt auf **Community** klickst, siehst du dich in bester Gesellschaft 🗇

Sollten sich deine **Profilinformationen verändern** (E-Mail Adresse, Telefonnummern) oder möchtest du dein **Profilbild auswechseln**, lies bitte die Anweisungen in der **Wer wie was**-Rubrik (ganz unten).

Gute Gelingen und danke für dein Interesse!